# **Tutorial PPI Eletrônica**

Remanejamento Sobrestado (CIB Regional encaminha para SES/COSEMS)

Operador: Município de origem ou Microrregião de origem

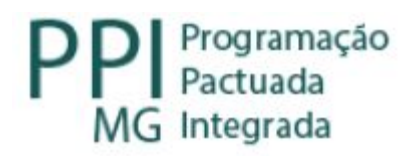

## Fluxo do Remanejamento

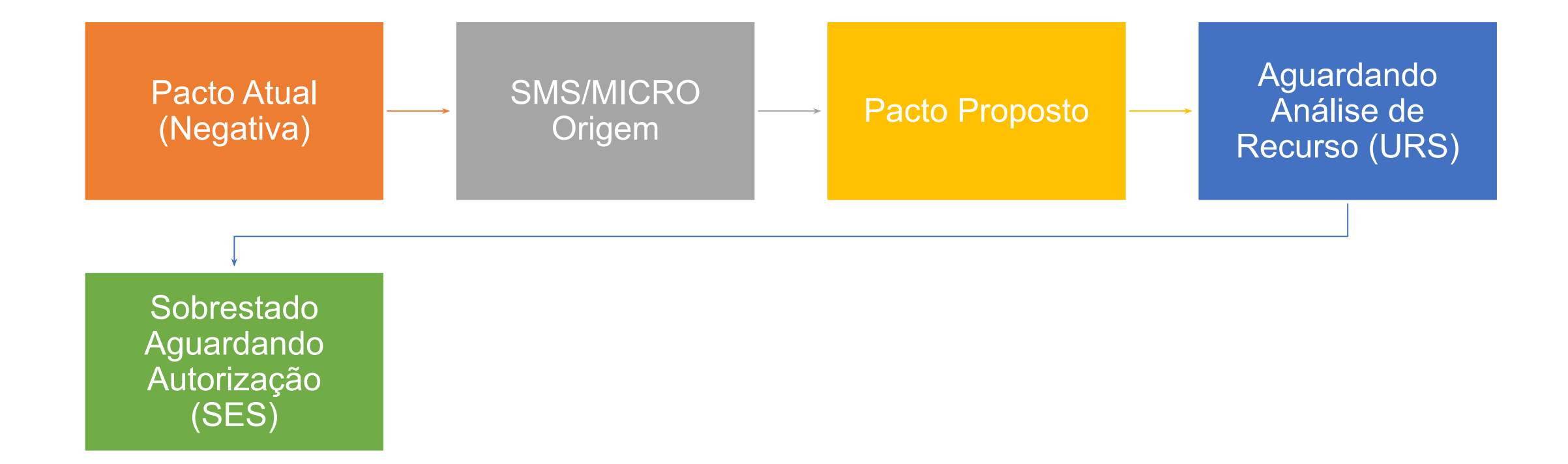

## Pacto Atual

## Negativa do Remanejamento

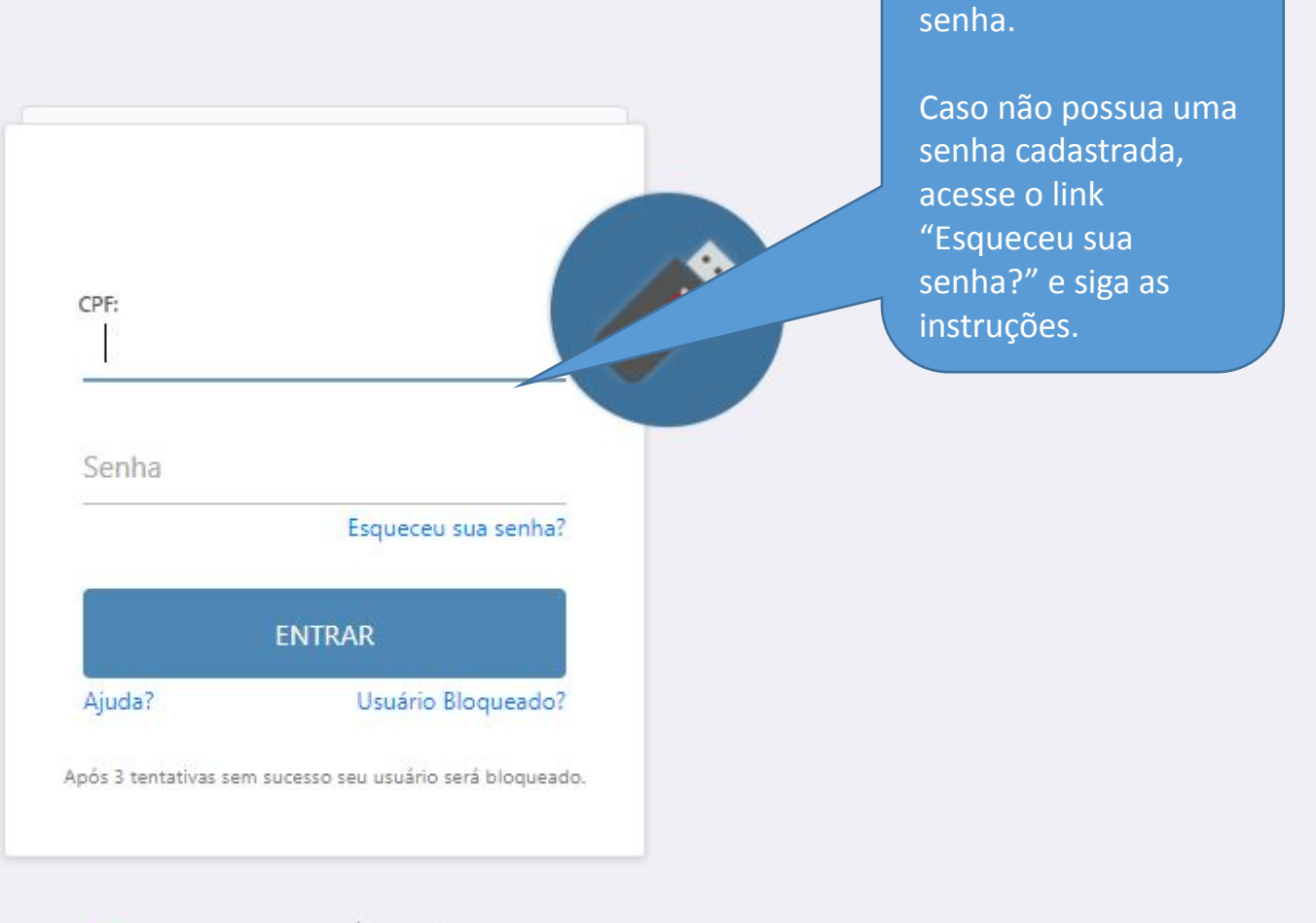

Digite o CPF e a

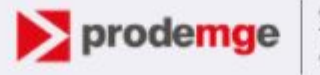

Companhia de Tecnologia de Informação do Estado de Minas Gerais

GER\_SUS•MG

| Escolha um Perfil   |          | • Módulo             |
|---------------------|----------|----------------------|
| Módulo              |          | • Perfil: S          |
| PPI                 | ~        | Local: C     Municír |
| Perfil              |          | origem               |
| SMS                 | ~        | realizar<br>remane   |
| Local               |          |                      |
| 314810 - Patrocínio | ~        |                      |
| 314810 - Patrocinio | <b>`</b> |                      |
|                     |          |                      |
|                     | Entrar   |                      |
|                     |          |                      |

PPI;

- MS;
- oio de que jamento.

| GERASUS • MG<br>Sua sessão expira em: 51:46 |                                     | Lusuário: Vanessa Dos Reis Com<br>III Módulo: PPI<br>III Perfil: SMS | LUsuário: Vanessa Dos Reis Correa E Local: Patrocínio Alertas 🙆 😃 Logoff 🗸<br>III Módulo: PPI<br>III Perfil: SMS |  |  |  |
|---------------------------------------------|-------------------------------------|----------------------------------------------------------------------|----------------------------------------------------------------------------------------------------|--|--|--|
| Remanejamento de PPI Relatórios             |                                     |                                                                      |                                                                                                    |  |  |  |
| 1 Pagina Principal                          |                                     |                                                                      | No alto da tela<br>aparecerá o nome do                                                                           |  |  |  |
| BEM VINDO AO SISTEMA GERASUS                | Clique na Aba:<br>"Remaneiamento de |                                                                      | usuário, o módulo, o perfil e o nome do                                                                          |  |  |  |
| Informações Importantes                     | PPI".                               | Dúvidas Frequentes                                                   | municipio de origem.                                                                                             |  |  |  |
|                                             |                                     | - PERGUNTA TE STE                                                    |                                                                                                    |  |  |  |

| GERASUS•MG<br>Sua sessão expira em: 50:06                                                                                                    |                                                                                                    | Lusuário: Vanessa Dos Reis Correa<br>III Módulo: PPI<br>II Perfil: SMS | E Local: Patrocínio | 🛛 Alertas 🧿 | 😃 Logoff 👻 |
|----------------------------------------------------------------------------------------------------|----------------------------------------------------------------------------------------------------|------------------------------------------------------------------------|---------------------|-------------|------------|
| Remanejamento de PPI Relatórios                                                                                                    |                                                                                                    |                                                                        |                     |             |            |
|                                                                                                    | Pesquisar no menu                                                                                                    | Q                                                                      |                     |             |            |
| Gerenciar<br>Consultar PPI-MG<br>Solicitar Remanejamento de PPI<br>Acompanhar Remanejamentos de PPI<br>Aprovar Solicitações de Remanejamento | Para solicitar, acompanhar os<br>remanejamentos realizados ou<br>aprovar as solicitações de outros<br>municípios, clique sobre o link com<br>a opção desejada. |                                                                        |                     |             |            |
|                                                                                                    |                                                                                                    |                                                                        |                     |             |            |

| GERASUS•MG<br>Sua sessão expira em: 50:06                                                                                                    |                                                | Lusuário: Vanessa Dos Reis Correa<br>Módulo: PPI<br>Perfil: SMS | E Local: Patrocínio | 🛛 Alertas 🧕 | 😃 Logoff 👻 |
|----------------------------------------------------------------------------------------------------|------------------------------------------------|-----------------------------------------------------------------|---------------------|-------------|------------|
| Remanejamento de PPI Relatórios                                                                                                    |                                                |                                                                 |                     |             |            |
|                                                                                                    | Pesquisar no menu                              | Q                                                               |                     |             |            |
| Gerenciar<br>• Consultar PPI-MG<br>• Solicitar Remanejamento de PPI<br>• Acompanhar Remanejamentos de PPI<br>• Aprovar Solicitações de Remanejamento | Para aprovar os remaneja<br>clique neste link. | mentos                                                          |                     |             |            |
|                                                                                                    |                                                |                                                                 |                     |             |            |

#### Remanejamento de PPI Relatórios

#### 🛓 Pagina Principal / Remanejamento de PPI / Gerenciar / Aprovar Solicitações de Remanejamento / Aprovar Demandas Municipio

| itros de Pesqu  | as de Municípios<br>isa                                                                    |                                |                                          |                                                                                                    |                                                                                                    | A aprovação poderá ser<br>massa, ou individualme<br>clicando sobre a solicita | feita em<br>nte,<br>ção.                                   |                    |
|-----------------|--------------------------------------------------------------------------------------------|--------------------------------|------------------------------------------|----------------------------------------------------------------------------------------------------|----------------------------------------------------------------------------------------------------|-------------------------------------------------------------------------------|------------------------------------------------------------|--------------------|
|                 | Tipo de Remanejamento                                                                      | Selecione                      |                                          | ~                                                                                                    | Solicita                                                                                                    | Caso queira negar a so                                                        | licitação,                                                 |                    |
| Procedimento    | o / Forma de Organização                                                                   | Procedimento/Forma             | a de Organização                         |                                                                                                    | Tip                                                                                                    | é necessário clicar sob<br>justificar a negativa.                             | ore ela e                                                  |                    |
| eta do Folicito |                                                                                            |                                |                                          |                                                                                                    |                                                                                                    |                                                                               |                                                            |                    |
| APROVAR         | ções<br>SOLICITAN                                                                          | TE                             | TIPO DE PACTO                            |                                                                                                    | RESUMO                                                                                                    |                                                                               | DATA SOLICITAÇÃO                                           |                    |
| APROVAR         | çoes<br>Solicitan<br>310010 - ABADIA DOS                                                   | TE<br>DOURADOS                 | TIPO DE PACTO                            | <ul> <li>SOLICITANTE: 310010 - ABADIA DOS</li> <li>PROCEDIMENTO: 0204030188 - MAM</li> <li>RETIRADO: 306 DO MUNICIPIO: 314</li> </ul>                                                                                                    | RE SUMO<br>S DOURADOS<br>IOGRAFIA BILATERAL PARA<br>810 - PATROCÍNIO                                                                                                    | RASTREAMENTO                                                                  | DATA SOLICITAÇÃO<br>22/02/2022                             | TIPO REMANEJAMENTO |
| APROVAR         | ções<br>SOLICITAN<br>310010 - ABADIA DOS<br>31074 - PATROCÍNIO/MC                          | TE<br>DOURADOS<br>DNTE CARMELO | TIPO DE PACTO<br>ATUAL                   | <ul> <li>\$ SOLICITANTE: 310010 - ABADIA DOS<br/>pROCEDIMENTO: 0204030188 - MAM<br/>RETIRADO: 306 DO MUNICIPIO: 314     </li> <li>\$ SOLICITANTE: 31074 - PATROCÍNIO/<br/>FORMA DE ORGANIZAÇÃO: 0701<br/>RETIRADO: 10 DO MUNICIPIO: 3148     </li> </ul>                                                                                                    | RESUMO<br>S DOURADOS<br>IOGRAFIA BILATERAL PARA<br>810 - PATROCÍNIO<br>IMONTE CARMELO<br>02 - OPM ORTOPÉDICAS<br>10 - PATROCÍNIO                                                                 | RASTREAMENTO                                                                  | DATA SOLICITAÇÃO<br>22/02/2022<br>07/02/2022               | TIPO REMANEJAMENTO |
|                 | ções<br>SOLICITAN<br>310010 - ABADIA DOS<br>31074 - PATROCÍNIO/MO<br>31074 - PATROCÍNIO/MO | DOURADOS                       | TIPO DE PACTO<br>ATUAL<br>ATUAL<br>ATUAL | <ul> <li>\$ SOLICITANTE: 310010 - ABADIA DOS</li> <li>\$ PROCEDIMENTO: 0204030188 - MAM</li> <li>\$ RETIRADO: 306 DO MUNICIPIO: 3143</li> <li>\$ SOLICITANTE: 31074 - PATROCÍNIO/</li> <li>\$ FORMA DE ORGANIZAÇÃO: 0701</li> <li>\$ RETIRADO: 10 DO MUNICIPIO: 3148</li> <li>\$ SOLICITANTE: 31074 - PATROCÍNIO/</li> <li>\$ FORMA DE ORGANIZAÇÃO: 0701</li> <li>\$ RETIRADO: 20 DO MUNICIPIO: 3148</li> </ul> | RESUMO<br>S DOURADOS<br>IOGRAFIA BILATERAL PARA<br>810 - PATROCÍNIO<br>MONTE CARMELO<br>02 - OPM ORTOPÉDICAS<br>10 - PATROCÍNIO<br>MONTE CARMELO<br>01 - OPM AUXILIARES DA LO<br>10 - PATROCÍNIO | RASTREAMENTO                                                                  | DATA SOLICITAÇÃO<br>22/02/2022<br>07/02/2022<br>07/02/2022 | TIPO REMANEJAMENTO |

| Remanejamento de PPI Relatóri           | 05                                                                                                    |                                                                |                                     |                                |
|-----------------------------------------|----------------------------------------------------------------------------------------------------|----------------------------------------------------------------|-------------------------------------|--------------------------------|
| Pagina Principal / Remanejamento de PPI | / Gerenciar / Aprovar Solicitações de Ren                                                               | anejamento / Aprovar Demandas Municipio                        | / Aprovar Demandas Resumo Municipio |                                |
| Anrovar Demandas Resumo Municínio       |                                                                                                    |                                                                |                                     |                                |
| Aprovar Demanuas Resumo manicipio       |                                                                                                    |                                                                |                                     |                                |
| Demanda                                 |                                                                                                    |                                                                |                                     |                                |
| Justificativa                           | Não cumprimento do pacto pela referé                                                                    | ncia                                                           |                                     |                                |
| Resumo                                  | SOLICITANTE: 310010 - Abadia dos I<br>PROCEDIMENTO: 0204030188 - MAI<br>RETIRADO: 306 DO MUNICIPIO: 314 | ourados<br>MOGRAFIA BILATERAL PARA RASTREA<br>810 - Patrocínio | MENTO                               |                                |
| Data da Solicitação                     | 22/02/2022                                                                                              |                                                                |                                     |                                |
| Listagem da PPI                         |                                                                                                    |                                                                |                                     | Dara nagar a calicitação       |
| ATENDIMENTO                             | TETO FÍSICO ATUAL                                                                                       | TETO FÍSICO PROPOSTO                                           | REMANEJAMENTO FÍSICO PROPOSTO       | pressione o botão em vermelho. |
| 314810 - PATROCÍNIO                     | 306                                                                                                    | 0                                                              | -306                                | CIGN .                         |
|                                         |                                                                                                    |                                                                |                                     |                                |
| Arquivos anexados                       |                                                                                                    |                                                                |                                     |                                |
|                                         |                                                                                                    | Nenhum                                                         | Arquivo anexado.                    |                                |
| 🖆 Anexar                                |                                                                                                    |                                                                |                                     |                                |
|                                         |                                                                                                    |                                                                |                                     | × Negar Aprovar 🕄 Voltar       |

| GERASUS • MC<br>Sua sessão expira em: 54:28 | 6                                                                                                    | L Usuário: Vanessa Dos Reis Correa   ☴ Local: Patrocínio   ॼ Alertas ፴   ① Logoff ↓<br>ⅲ Módulo: PPI<br>Ⅲ Perfil: SMS |
|---------------------------------------------|----------------------------------------------------------------------------------------------------|----------------------------------------------------------------------------------------------------|
| Remanejamento de PPI Rel                    | atórios                                                                                                    |                                                                                                    |
| 1 Pagina Principal / Remanejamento d        | de PPI / Gerenciar / Aprovar Solicitações de Remanejamento / Aprovar Demandas Municipio / Aprovar Demandas P                                                                                                    | Resumo Municipio / Aprovar Demandas Negacao                                                                           |
| legação de Demandas de Remane               | jamentos                                                                                                    |                                                                                                    |
| Solicitação                                 |                                                                                                    |                                                                                                    |
| Justifi<br>Re                               | Cativa Não cumprimento do pacto pela referência<br>SOLICITANTE: 310010 - Abadia dos Dourados<br>PROCEDIMENTO: 0204030188 - MAMOGRAFIA BILATERAL PARA RASTREAMENTO<br>RETIRADO: 306 DO MUNICIPIO: 314810 - Patrocínio | Digite o motivo da negativa                                                                                           |
| Data da Solici<br>Dados da Negação          | itação 22/02/2022                                                                                                    | clique em "Negar".                                                                                                    |
| ٨                                           | Motivo A pactuação vem sendo cumprida rigorosamente                                                                                                    |                                                                                                    |
| Arquivos anexados                           |                                                                                                    |                                                                                                    |
|                                             | Nenhum Arquivo anexado.                                                                                                    |                                                                                                    |
| 🖅 Anexar                                    |                                                                                                    |                                                                                                    |
|                                             |                                                                                                    | 🗶 Negar 🔊 Volta                                                                                                    |

#### Sucesso:

#### Solicitação negada com sucesso.

| Aprovar Demandas d                        | A solic<br><sup>le Muni</sup> sucess                                                  | citação foi<br>o.                                | negada cor                                        | n                                                                                                    |                                                                                                    |             |                                                |                   |
|-------------------------------------------|---------------------------------------------------------------------------------------|--------------------------------------------------|---------------------------------------------------|----------------------------------------------------------------------------------------------------|----------------------------------------------------------------------------------------------------|-------------|------------------------------------------------|-------------------|
| Filtros de Pesquisa                       |                                                                                       |                                                  |                                                   |                                                                                                    |                                                                                                    |             |                                                |                   |
| Тір                                       | oo de Remanejamento                                                                   | Selecione                                        |                                                   | ~                                                                                                    | Solicitante                                                                                                    | Solicitante |                                                |                   |
|                                           | 1.7                                                                                   |                                                  |                                                   |                                                                                                    |                                                                                                    |             |                                                |                   |
| Procedimento / F<br>Lista de Solicitaçõe: | Forma de Organização<br>s                                                             | Procedimento/Forma                               | de Organização                                    |                                                                                                    | Tipo de Pactos                                                                                                    | Selecione   | •                                              | QPes              |
| Procedimento / F                          | Forma de Organização<br>s<br>SOLICITA                                                 | Procedimento/Forma                               | de Organização<br>TIPO DE PACTO                   |                                                                                                    | Tipo de Pactos<br>RESUMO                                                                                                    | Selecione   | DATA SOLICITAÇÃO                               | Q Pes             |
| Procedimento / F                          | Forma de Organização<br>s<br>SOLICITA<br>31074 - PATROCÍNIO/M                         | Procedimento/Forma                               | de Organização<br>TIPO DE PACTO<br>ØATUAL         | <ul> <li>\$ SOLICITANTE: 31074</li> <li>★ FORMA DE ORGA</li> <li>♥ RETIRADO: 20 DO M</li> </ul>                                                                                      | Tipo de Pactos<br>RESUMO<br>- PATROCÍNIO/MONTE CARMELO<br>NIZAÇÃO: 070101 - OPM AUXILIARES DA L<br>UNICIPIO: 314810 - PATROCÍNIO                                                                                                    | Selecione   | DATA SOLICITAÇÃO<br>07/02/2022                 | Q Peso<br>TIPO RE |
| Procedimento / F                          | Forma de Organização<br>s<br>SOLICITA<br>31074 - PATROCÍNIO/M<br>31074 - PATROCÍNIO/M | Procedimento/Forma NTE ONTE CARMELO ONTE CARMELO | de Organização<br>TIPO DE PACTO<br>ATUAL<br>ATUAL | <ul> <li>\$ SOLICITANTE: 31074</li> <li>★ FORMA DE ORGA</li> <li>♥ RETIRADO: 20 DO M</li> <li>\$ SOLICITANTE: 31074</li> <li>★ FORMA DE ORGA</li> <li>♥ RETIRADO: 10 DO M</li> </ul> | Tipo de Pactos<br>RESUMO<br>- PATROCÍNIO/MONTE CARMELO<br>NIZAÇÃO: 070101 - OPM AUXILIARES DA L<br>UNICIPIO: 314810 - PATROCÍNIO<br>- PATROCÍNIO/MONTE CARMELO<br>NIZAÇÃO: 070102 - OPM ORTOPÉDICAS<br>UNICIPIO: 314810 - PATROCÍNIO | Selecione   | DATA SOLICITAÇÃO     07/02/2022     07/02/2022 | Q Pes             |

# Município/Micro de Origem

# Acompanhamento e Solicitação de Recurso

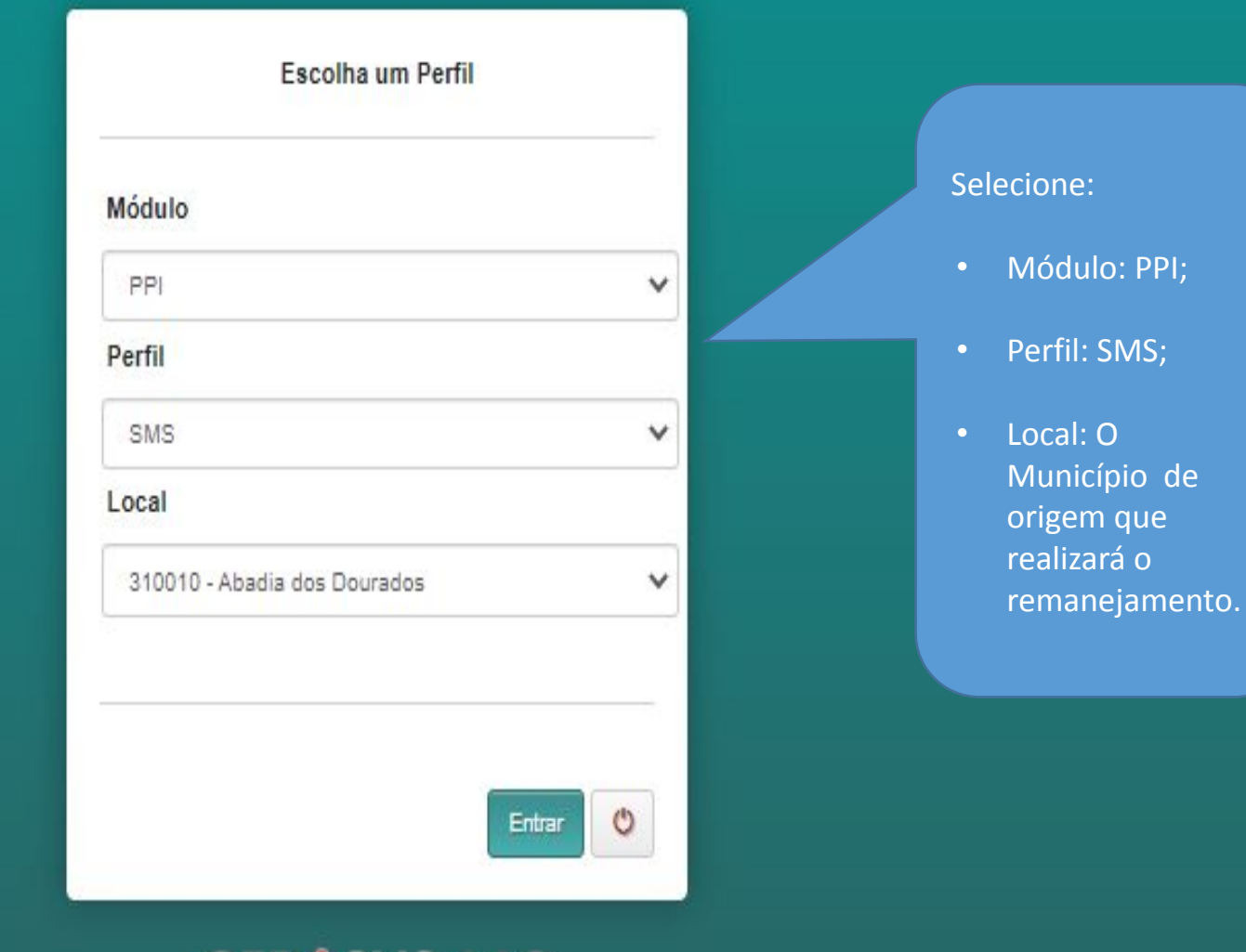

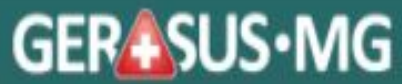

| GERASUS·MG<br>Sua sessão expira em: 59:15 |                                     | Lusuário: Vanessa Dos Reis Correa<br>Módulo: PPI<br>Perfil: SMS | 差 Local: Abadia dos Dourados 🛛 🖾 Alertas 😳 👋 Logoff 🗸              |
|-------------------------------------------|-------------------------------------|-----------------------------------------------------------------|--------------------------------------------------------------------|
| Remanejamento de PPI Relatórios           |                                     |                                                                 | No alto da tela<br>aparecerá o nome do                             |
| BEM VINDO AO SISTEMA GERASUS              | Clique na Aba:<br>"Remanejamento de | (General contraction                                            | usuário, o módulo, o<br>perfil e o nome do<br>município de origem. |
| Informações Importantes                   | PPI".                               | - PERGUNTA TESTE                                                |                                                                    |
|                                           |                                     |                                                                 |                                                                    |
|                                           |                                     |                                                                 |                                                                    |
|                                           |                                     |                                                                 |                                                                    |
|                                           |                                     |                                                                 |                                                                    |

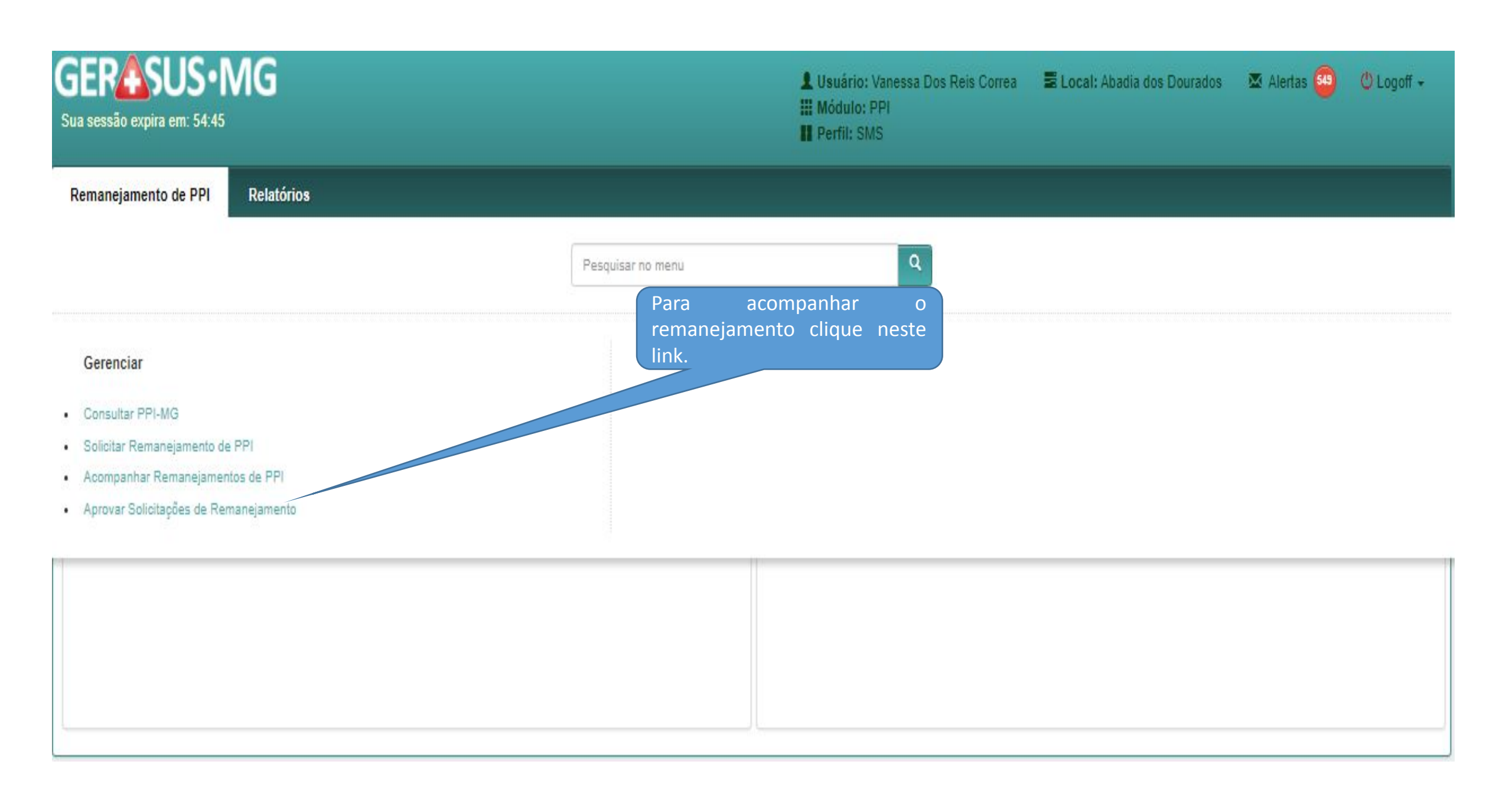

| GERASUS • MG<br>Sua sessão expira em: 55:11                                                                | <ul> <li>Usuário: Vanessa Dos Reis Correa</li> <li>Módulo: PPI</li> <li>Perfil: SMS</li> </ul> | E Local: Abadia dos Dourados | 🗷 Alertas 🥶 | 😃 Logoff 👻 |
|----------------------------------------------------------------------------------------------------|------------------------------------------------------------------------------------------------|------------------------------|-------------|------------|
| Remanejamento de PPI Relatórios                                                                            |                                                                                                |                              |             |            |
| Pagina Principal / Remanejamento de PPI / Gerenciar / Acompanhar Remanejamentos de PPI                     |                                                                                                |                              |             |            |
| Acompanhar Remanejamentos de PPI                                                                           |                                                                                                |                              |             |            |
| Solicitant<br>Pacto Atual / Pr                                                                             | a                                                                                              |                              |             |            |
| Clique no link "Solicitante" para<br>acompanhar todas as solicitações<br>que realizou e status das mesmas. |                                                                                                |                              |             |            |

| GERASUS • MG<br>Sua sessão expira em: 59:54                                                                                                    | L Usuário: V<br>III Módulo: P<br>III Perfil: SM: | /anessa Dos Reis Correa<br>PI<br>S | 🖀 Local: Abadia dos Dourados 🛛 🛣 Alerta                                 | s 🤨 🕐 Logoff 🗸           |
|----------------------------------------------------------------------------------------------------|--------------------------------------------------|------------------------------------|-------------------------------------------------------------------------|--------------------------|
| Remanejamento de PPI Relatórios                                                                                                    |                                                  |                                    |                                                                         |                          |
| 2 Pagina Principal / Remanejamento de PPI / Gerenciar / Acompanhar Remanejamentos de PPI / Acompanhar R                                                                                                    | Remanejamento Solicitante                        |                                    |                                                                         |                          |
| Acompanhar Remanejamento de Solicitz                                                                                                    |                                                  |                                    |                                                                         |                          |
| Solicitante       acompanhar a situação das         Filtros de Pesquisa       suas solicitações durante todo o processo.                                                                                                    |                                                  |                                    | A solicitação foi nega<br>pacto atual, estand<br>para "Solicitar Recurs | da pelo<br>o apta<br>o". |
| Procedimento / Forma de Organização                                                                                                    | Complexidade                                     | Selecione                          | Clique para visualizaç                                                  | ao.                      |
| Município de Atendimento                                                                                                    | Tipo de Pacto                                    | Selecione                          | Q Pesquisar                                                             | 🖩 Limpar 🔒 🕈 Fechar      |
| Resultados Encontrados                                                                                                    |                                                  |                                    |                                                                         |                          |
| RESUMO                                                                                                    |                                                  | DATA<br>SOLICITAÇÃO                | STATUS                                                                  | TIPO<br>REMANEJAMENTO    |
| <ul> <li>SOLICITANTE: 310010 - ABADIA DOS DOURADOS</li> <li>PROCEDIMENTO: 0204030188 - MAMOGRAFIA BILATERAL PARA RASTREAMENTO</li> <li>REMANEJADO: 308 DO MUNICIPIO: 314810 - PATROCÍNIO</li> <li>PARA: 308 NO MUNICIPIO: 317020 - UBERLÂNDIA</li> </ul>                                     |                                                  | 22/02/2022                         | NEGADA - PASSÍVEL DE RECURSO                                            | R ORDINÁRIO              |
| <ul> <li>SOLICITANTE: 310010 - ABADIA DOS DOURADOS</li> <li> <del>PROCEDIMENTO: 0204030188 - MAMOGRAFIA BILATERAL PARA RASTREAMENTO      </del></li> <li> <b>REMANEJADO: 100 DO MUNICIPIO: 314810 - PATROCÍNIO</b> </li> <li> <b>PARA: 100 NO MUNICIPIO: 317020 - UBERLÂNDIA</b> </li> </ul> |                                                  | 21/02/2022                         | S CANCELADA                                                             | R ORDINÁRIO              |
| <ul> <li>SOLICITANTE: 310010 - ABADIA DOS DOURADOS</li> <li>PROCEDIMENTO: 0301010072 - CONSULTA MEDICA EM ATENÇÃO ESPECIALIZADA</li> <li>REMANEJADO: 1 DO MUNICIPIO: 310010 - ABADIA DOS DOURADOS</li> <li>PARA: 1 NO MUNICIPIO: 317020 - UBERLÂNDIA</li> </ul>                              |                                                  | 17/02/2022                         | 📎 AGUARDANDO APROVAÇÃO PACTO PROPOSTO                                   | R ORDINÁRIO              |
| <ul> <li>SOLICITANTE: 310010 - ABADIA DOS DOURADOS</li> <li>PROCEDIMENTO: 0301010072 - CONSULTA MEDICA EM ATENÇÃO ESPECIALIZADA</li> <li>REMANEJADO: 1 DO MUNICIPIO: 317020 - UBERLÂNDIA</li> <li>PARA: 1 NO MUNICIPIO: 310010 - ABADIA DOS DOURADOS</li> </ul>                              |                                                  | 17/02/2022                         | S AUTORIZADA                                                            | SOBRESTADO               |

#### Remanejamento de PPI Relatórios 🛓 Pagina Principal / Remanejamento de PPI / Gerenciar / Acompanhar Remanejamentos de PPI / Acompanhar Remanejamento Solicitante / Acompanhar Remanejamento Resumo Justificativa Não cumprimento do pacto pela referência A solicitação foi negada pelo Resumo SOLICITANTE: 310010 - Abadia dos Dourados município de Pacto Atual então o PROCEDIMENTO: 0204030188 - MAMOGRAFIA BILATER REMANEJADO: 306 DO MUNICIPIO: 314810 - Patrocínio status é "Negada". Enquanto o PARA: 306 NO MUNICIPIO: 317020 - Uberlândia pacto proposto não responder a solicitação o status será "NÃO". Data da Solicitação 22/02/2022 Listagem da PPI TETO FÍSICO PROPOSTO REMANEJAMENTO FÍSICO PROPOSTO FISICO ATUAL ATENDIMENTO APROVADA VALOR FINANCEIRO IMPACTO NO ESTADO DE MINAS GERAIS 314810 - PATROCÍNIO NEGADA. 306 0 -306 R\$13.770,00 R\$0.00 317020 - UBERLÂNDIA NÃO 36 342 306 R\$13.770,00 Motivo da Negação A tela apresenta os dados da negativa. NEGADO POR MOTIVO DATA 314810 - PATROCÍNIO A PACTUAÇÃO VEM SENDO CUMPRIDA RIGOROSAMENTE 22/02/2022 ~ Arguivos anexados Nenhum Arquivo anexado. Anexar Cancelar Recurso Ocorrências <0∎Voltar

| Remanejamento de PPI                                   | Relatórios              |                                                                                                    |                                                                                                    |                             |                                                             |                                                                  |                                   |
|--------------------------------------------------------|-------------------------|----------------------------------------------------------------------------------------------------|----------------------------------------------------------------------------------------------------|-----------------------------|-------------------------------------------------------------|------------------------------------------------------------------|-----------------------------------|
| 🛓 Pagina Principal / Remanej                           | jamento de PPI /        | Gerenciar / Acompanhar Remane                                                                                                    | amentos de PPI / Acompanhar Rem                                                                                   | anejamento Solicitante / Ad | companhar Remanejamento F                                   | Resumo                                                           |                                   |
|                                                        | Justificativa<br>Resumo | Não cumprimento do pacto pela<br>SOLICITANTE: 310010 - Abadii<br>PROCEDIMENTO: 0204030188<br>REMANEJADO: 306 DO MUNI<br>PARA: 306 NO MUNICIPIO: 31 | a referência<br>a dos Dourados<br>8 - MAMOGRAFIA BILATERAL PAR<br>CIPIO: 314810 - Patrocínio<br>7020 - Uberlândia | A RASTREAMENTO              |                                                             |                                                                  |                                   |
| Data<br>Listagem da PPI                                | da Solicitação          | 22/02/2022                                                                                                    |                                                                                                    |                             |                                                             |                                                                  |                                   |
| ATENDIMENTO                                            | APROVAD                 | A TETO FÍSICO ATUAL                                                                                                    | TETO FÍSICO PROPOSTO                                                                                              | REMANEJAMENTO               | FÍSICO PROPOSTO                                             | VALOR FINANCEIRO                                                 | IMPACTO NO ESTADO DE MINAS GERAIS |
| 314810 - PATROCÍNIO                                    | NEGADA                  | 306                                                                                                    | 0                                                                                                    | -306                        |                                                             | R\$13.770,00                                                     | 752.00                            |
| 317020 - UBERLÂNDIA                                    | NÃO                     | 36                                                                                                    | 342                                                                                                    | 306                         |                                                             | R\$13.770,00                                                     | R30,00                            |
| Motivo da Negação<br>NEGADO POR<br>314810 - PATROCÍNIO |                         |                                                                                                    | MOTIVO<br>A PACT                                                                                                  | D<br>UAÇÃO VEM SENDO C      | Diante da nega<br>facultado ao<br>entrar com re<br>Recurso. | ativa do Pacto Atua<br>município solicita<br>curso, basta clicar | al, é<br>ante<br>em               |
| Arquivos anexados                                      |                         |                                                                                                    |                                                                                                    | Nenhum Arquivo anex         | ado.                                                        |                                                                  |                                   |
|                                                        |                         |                                                                                                    |                                                                                                    |                             |                                                             |                                                                  | Recurso                           |

#### 2 Pagina Principal / Remanejamento de PPI / Gerenciar / Acompanhar Remanejamentos de PPI / Acompanhar Remanejamento Solicitante / Acompanhar Remanejamento Recurso

# Demanda Justificativa Não cumprimento do pacto pela referência Resumo SOLICITANTE: 310010 - Abadia dos Dourados PROCEDIMENTO: 0204030188 - MAMOGRAFIA BILATERAL PARA RASTREAMENTO REMANEJADO: 306 DO MUNICIPIO: 314810 - Patrocínio PARA: 306 NO MUNICIPIO: 317020 - Uberlándia Justificativa da Negação A pactuação vem sendo cumprida rigorosamente

| ATENDIMENTO APROVADA |               | TETO FÍSICO ATUAL                  | TETO FÍSICO PROPOSTO    | REMANEJAMENTO FÍSICO PROPOST      | VALOR FINANCEIRO                      |
|----------------------|---------------|------------------------------------|-------------------------|-----------------------------------|---------------------------------------|
| 314810 - PATROCÍNIO  | NEGADA        | 306                                | 0                       | -306                              | PS 12 770,00                          |
| 317020 - UBERLÂNDIA  | NÃO           | 36                                 | 342                     | 308 O solicitante o<br>campo "Mot | deverá preencher o 👓<br>ivo" com suas |
| Data da Solicitação  | 0 22/02/2022  |                                    |                         | considerações e                   | clicar em "Concluir".                 |
| Motiv                | O município d | e pacto atual não está atendendo a | s demandas encaminhadas |                                   |                                       |
| 🖆 Anexar             |               |                                    |                         |                                   |                                       |
| Arquivos anexados    |               |                                    |                         |                                   | 2                                     |
|                      |               |                                    | Nenhum Arquivo anexa    | do.                               |                                       |
|                      |               |                                    |                         |                                   | 🂾 Concluir 🔍 Voltar                   |

#### Sucesso:

#### Registro alterado com sucesso.

| Pagina Principal / Remanejamento de PPI /                                                                                                    | Gerenciar / Acompanhar Remanejamentos de PPI / Acompanhar Remanej | amento Solicitante                                  |                                                                     |                                                                                |            |
|----------------------------------------------------------------------------------------------------|-------------------------------------------------------------------|-----------------------------------------------------|---------------------------------------------------------------------|--------------------------------------------------------------------------------|------------|
| panhar Remanejamento de Solicitar                                                                                                    | te                                                                |                                                     |                                                                     |                                                                                |            |
| Solicitante:<br>Citação foi alterada com suce<br>Procedimento / Forma de Organização<br>Status<br>Município de Atendimento                                                                                                | 310010 - Abadia dos Dourados<br>SSO.                              | Complexidade<br>Tipo Remanejamento<br>Tipo de Pacto | Após a<br>sistema<br>instanta<br>proposto<br>Selecione<br>Selecione | solicitação do recurso, o<br>remeterá a demanda<br>neamente para o pacto<br>o. | Limpar     |
| Resultados Encontrados                                                                                                    |                                                                   |                                                     | DATA                                                                |                                                                                | TIPO       |
| <ul> <li>\$OLICITANTE: 310010 - ABADIA DOS DOURADO</li> <li>\$PROCEDINENTO: 0204030188 - MAMOGRAFIA B</li> <li>REMANEJADO: 306 DO MUNICIPIO: 314810 - PA</li> <li>\$PARA: 306 NO MUNICIPIO: 317020 - UBERLÂNDI</li> </ul> | RESUMO<br>S<br>ILATERAL PARA RASTREAMENTO<br>TROCÍNIO<br>A        |                                                     | 22/02/2022                                                          | STATUS<br>S AGUARDANDO APROVAÇÃO PACTO PROPOSTO                                | REMANEJAME |
| <ul> <li>SOLICITANTE: 310010 - ABADIA DOS DOURADO<br/>PROCEDIMENTO: 0204030188 - MAMOGRAFIA B<br/>REMANEJADO: 100 DO MUNICIPIO: 314810 - PA'<br/>PARA: 100 NO MUNICIPIO: 317020 - UBERLÂNDI     </li> </ul>               | S<br>ILATERAL PARA RASTREAMENTO<br>IROCÍNIO<br>A                  |                                                     | 21/02/2022                                                          | SANCELADA                                                                      | R ORDINÁRI |
| <ul> <li>SOLICITANTE: 310010 - ABADIA DOS DOURADO</li> <li>PROCEDIMENTO: 0301010072 - CONSULTA MED</li> <li>REMANEJADO: 1 DO MUNICIPIO: 310010 - ABAD</li> <li>PARA: 1 NO MUNICIPIO: 317020 - UBERLÂNDIA</li> </ul>       | S<br>ICA EM ATENÇÃO ESPECIALIZADA<br>IA DOS DOURADOS              |                                                     | 17/02/2022                                                          | 📎 AGUARDANDO APROVAÇÃO PACTO PROPOSTO                                          | R ORDINĂRI |
| <ul> <li>SOLICITANTE: 310010 - ABADIA DOS DOURADO</li> <li>PROCEDINENTO: 0301010072 - CONSULTA MED</li> <li>REMANEJADO: 1 DO MUNICIPIO: 317020 - UBER</li> <li>REMANEJADO: 1 DO MUNICIPIO: 310010 - READIA DOS</li> </ul> | S<br>ICA EM ATENÇÃO ESPECIALIZADA<br>LÂNDIA<br>VI IRANDES         |                                                     | 17/02/2022                                                          | S AUTORIZADA                                                                   | SOBRESTA   |

# Pacto Proposto

# Aguardando Aprovação

| Médula              |        | 36 | iecione.     |
|---------------------|--------|----|--------------|
| modulo              | Sales  | •  | Módulo: PPI  |
| PPI                 | ¥      |    | Perfil: SMS; |
| SMS                 | ~      | •  | Local: O     |
| Local               |        |    | origem que   |
| 317020 - Uberlândia | ~      |    | remanejame   |
|                     |        |    |              |
|                     |        |    |              |
|                     | Entrar |    |              |

| GERASUS•MG<br>Sua sessão expira em: 59:56 |                                     | Lusuário: Vanessa Dos Reis Correa<br>III Módulo: PPI<br>II Perfil: SMS | 🗟 Local: Uberlândia 🛛 🖾 Alertas 🧿 🖞 Logoff 🗸                                         |
|-------------------------------------------|-------------------------------------|------------------------------------------------------------------------|--------------------------------------------------------------------------------------|
| Remanejamento de PPI       Relatórios     | Clique na Aba:<br>"Romaneiamento de |                                                                        | No alto da tela<br>aparecerá o nome do<br>usuário, o módulo, o<br>perfil e o nome do |
| Informações Importantes                   | PPI".                               | Dúvidas Frequentes                                                     | município de origem.                                                                 |
|                                           |                                     | - PERGUNTA TESTE                                                       |                                                                                      |

| GERASUS • MG<br>Sua sessão expira em: 54:43                                                                                       |                                         | Usuário: Vanessa Dos Reis Correa<br>III Módulo: PPI<br>Perfil: SMS | E Local: Uberlândia | 🛛 Alertas 🧿 | 😃 Logoff 🔸 |
|----------------------------------------------------------------------------------------------------|-----------------------------------------|--------------------------------------------------------------------|---------------------|-------------|------------|
| Remanejamento de PPI Relatórios                                                                                                   |                                         |                                                                    |                     |             |            |
|                                                                                                    | Pesquisar no menu                       | Q                                                                  |                     |             |            |
| Gerenciar  Consultar PPI-MG Solicitar Remanejamento de PPI Acompanhar Remanejamentos de PPI Aprovar Solicitações de Remanejamento | Para aprovar o re<br>clique neste link. | emanejamento                                                       |                     |             |            |
|                                                                                                    |                                         |                                                                    |                     |             |            |

| ua sessao expira                    | ERASUS • MG<br>a sessão expira em: 48:26                                                                   |                                                |                                                                                                    | L Usuário: Vanessa Dos Reis Correa 🛛 ≣ Local: Uberlândia 🖾 Alertas 😰 🤇<br>III Módulo: PPI<br>III Perfil: SMS |                                                                                                    |                                                                        |
|-------------------------------------|----------------------------------------------------------------------------------------------------|------------------------------------------------|----------------------------------------------------------------------------------------------------|----------------------------------------------------------------------------------------------------|----------------------------------------------------------------------------------------------------|------------------------------------------------------------------------|
| Remanejamento                       | o de PPI Relatórios                                                                                        |                                                |                                                                                                    |                                                                                                    |                                                                                                    |                                                                        |
| Pagina Principal                    | I / Remanejamento de PPI / Gerenciar / Ap                                                                  | provar Solicitações de Ren                     | nanejamento / Aprovar Demandas Municipio                                                                                                    |                                                                                                    |                                                                                                    |                                                                        |
| provar Demanda                      | as de Municípios                                                                                           |                                                |                                                                                                    |                                                                                                    |                                                                                                    |                                                                        |
| Pro Par<br>soli                     | a aprovação marque a<br>citação(s) e clique e                                                              | (s)<br>de Organização                          | Solicitante                                                                                                    | Solicitan<br>Selecior                                                                                        | ação poderá ser feita em<br>ou individualmente,<br>o sobre a solicitação.                                             |                                                                        |
| "Ap<br>Lista de Solicita            | provar".                                                                                                   |                                                |                                                                                                    | é neces<br>justifica                                                                                         | r a negativa.                                                                                                    | Q Pesquisar                                                            |
| "Ap<br>Lista de Solicita<br>APROVAR | orovar".<br>SOLICITANTE                                                                                    | TIPO DE PACTO                                  | OWD                                                                                                    | é neces<br>justifica                                                                                         | ssário clicar sobre ela e<br>r a negativa.<br>DATA SOLICITAÇÃO                                                        | Q Pesquisar Ol Voltar                                                  |
| "Ap<br>Lista de Solicita<br>APROVAR | SOLICITANTE<br>310010 - ABADIA DOS DOURADOS                                                                | TIPO DE PACTO<br>PROPOSTO                      | SOLICITANTE: 310010 - ABADIA DOS DOUD<br>SOLICITANTE: 310010 - ABADIA DOS DOUD<br>PROCEDIMENTO: 0204030188 - MAMOO<br>ADICIONADO: 308 NO MUNICIPIO: 2 J20 - UBERLÂNDIA                                                                                                    | é neces<br>justifica                                                                                         | deira negar a solicitação,<br>ssário clicar sobre ela e<br>r a negativa.<br>DATA SOLICITAÇÃO<br>22/02/2022            | Q Pesquisar OL Voltar                                                  |
| "Ap<br>Lista de Solicita<br>APROVAR | SOLICITANTE<br>310010 - ABADIA DOS DOURADOS<br>310010 - ABADIA DOS DOURADOS                                | TIPO DE PACTO<br>PROPOSTO<br>PROPOSTO          | SOLICITANTE: 310010 - ABADIA DOS DOUE<br>SOLICITANTE: 310010 - ABADIA DOS DOUE<br>PROCEDIMENTO: 0204030188 - MAMOOL - IA BILATERAL PARA RASTE<br>ADICIONADO: 308 NO MUNICIPIO: 1 A020 - UBERLÂNDIA<br>SOLICITANTE: 310010 - ABADIA DOS DOURADOS<br>PROCEDIMENTO: 0301010072 - CONSULTA MEDICA EM ATENÇÃO ESPI<br>ADICIONADO: 1 NO MUNICIPIO: 317020 - UBERLÂNDIA                                                                                                    | ecializada                                                                                                   | barra solicitação,<br>ssário clicar sobre ela e<br>r a negativa.<br>DATA SOLICITAÇÃO<br>22/02/2022<br>17/02/2022      | Q Pesquisar €0 Voltar<br>TIPO REMANEJAMENTO<br>SOBRESTADO<br>CRDINÁRIO |
| "Ap                                 | SOLICITANTE<br>310010 - ABADIA DOS DOURADOS<br>310010 - ABADIA DOS DOURADOS<br>31075 - UBERLÂNDIA/ARAGUARI | TIPO DE PACTO<br>PROPOSTO<br>PROPOSTO<br>ATUAL | SOLICITANTE: 310010 - ABADIA DOS DOUP<br>SOLICITANTE: 310010 - ABADIA DOS DOUP<br>PROCEDIMENTO: 0204030188 - MAMOOL - TA BILATERAL PARA RASTE<br>ADICIONADO: 308 NO MUNICIPIO: 1 - d20 - UBERLÂNDIA<br>SOLICITANTE: 310010 - ABADIA DOS DOURADOS<br>PROCEDIMENTO: 0301010072 - CONSULTA MEDICA EM ATENÇÃO ESPI<br>ADICIONADO: 1 NO MUNICIPIO: 317020 - UBERLÂNDIA<br>SOLICITANTE: 31075 - UBERLÂNDIA/ARAGUARI<br>FORMA DE ORGANIZAÇÃO: 091401 - CABEÇA E PESCOÇO<br>RETIRADO: 10 DO MUNICIPIO: 317020 - UBERLÂNDIA | e neces<br>justifica                                                                                         | DATA SOLICITAÇÃO<br>clicar sobre ela e<br>r a negativa.<br>DATA SOLICITAÇÃO<br>22/02/2022<br>17/02/2022<br>16/02/2022 | Q Pesquisar O Voltar                                                   |

## Sucesso:

### Solicitação aprovada com sucesso.

| Aprovar Demand                 | as de Municípios                                                           |                |                                                     |                                                                                                    |                                                                                              |                                  |                                |             |
|--------------------------------|----------------------------------------------------------------------------|----------------|-----------------------------------------------------|----------------------------------------------------------------------------------------------------|----------------------------------------------------------------------------------------------|----------------------------------|--------------------------------|-------------|
| Filtros de Pesq                | uisa                                                                       |                | Após a a<br>remeterá a                              | provação da solic<br>a demanda instanta                                                                  | citação pelo pao<br>ineamente para a                                                         | cto proposto o si<br>a regional. | stema                          |             |
|                                | Tipo de Remanejamento                                                      | Selecione      |                                                     | ~                                                                                                    | Solicitante                                                                                  | Solicitante                      |                                |             |
|                                |                                                                            |                |                                                     |                                                                                                    |                                                                                              |                                  |                                |             |
| Procedimer<br>Lista de Solicit | to / Forma de Organização<br>Ições                                         | Procedimento/F | Forma de Organização                                |                                                                                                    | Tipo de Pactos                                                                               | Selecione                        | ~                              | ٩           |
| Procedimen                     | to / Forma de Organização<br>Ições<br>SOLICITANT                           | Procedimento/F | Forma de Organização                                |                                                                                                    | Tipo de Pactos                                                                               | Selecione                        | PATA SOLICITAÇÃO               | QF          |
| Procedimen                     | to / Forma de Organização<br>Ições<br>SOLICITANTI<br>310010 - ABADIA DOS C | Procedimento/F | Forma de Organização<br>TIPO DE PACTO<br>Ø PROPOSTO | SOLICITANTE: 310010 - ABADIA DOS     PROCEDIMENTO: 0301010072 - CON     ADICIONADO: 1 NO MUNICIPIO: 3170 | Tipo de Pactos<br>RESUMO<br>S DOURADOS<br>ISULTA MEDICA EM ATENÇÃO ESPE<br>1020 - UBERLÂNDIA | Selecione                        | DATA SOLICITAÇÃO<br>17/02/2022 | Q F<br>TIPO |

# Regional

# Aguardando Análise de Recurso

| in reini |
|----------|
|          |
| ~        |
|          |
| ~        |
|          |
| ~        |
|          |
|          |
| Fatar    |
|          |

## GER\_SUS•MG

#### Selecione:

- Módulo: PPI;
- Perfil: URS;
- Local: A Regional que realizará o acesso.

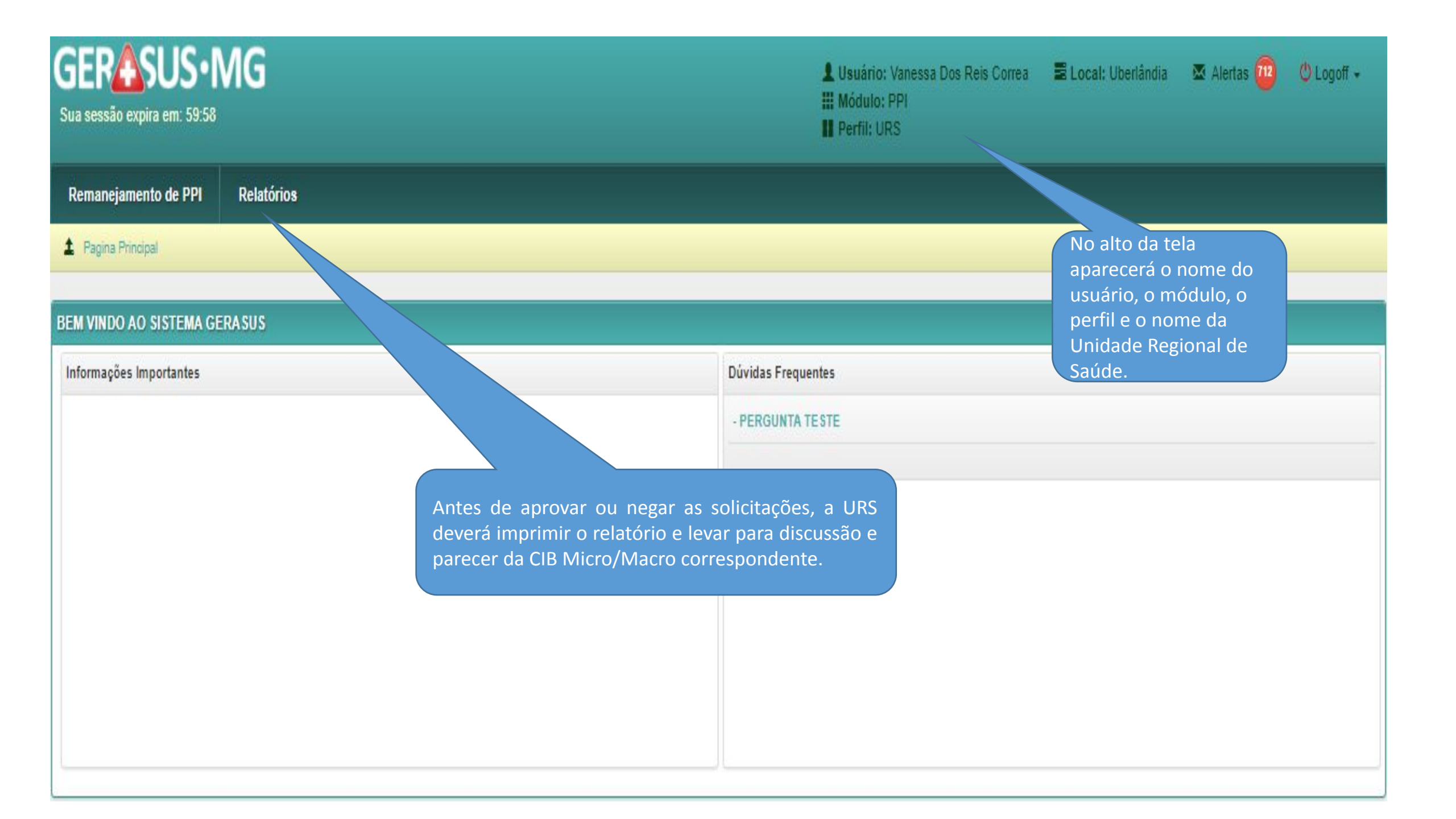

| GERASUS•MG<br>Sua sessão expira em: 53:46 |           |                   | LUsuário: Vanessa Dos Reis Correa<br>Módulo: PPI<br>Perfil: URS | E Local: Uberlândia | 🛛 Alertas 🧰       | 😃 Logoff 🗕 |
|-------------------------------------------|-----------|-------------------|-----------------------------------------------------------------|---------------------|-------------------|------------|
| Remanejamento de PPI Relatórios           | 5         |                   |                                                                 |                     |                   |            |
|                                           |           | Pesquisar no menu | Q                                                               |                     |                   |            |
| Relatórios                                |           | Clique no link.   |                                                                 |                     |                   |            |
| Relatório Remanejamento PPI               |           |                   |                                                                 |                     |                   |            |
| Solicitante                               |           |                   |                                                                 |                     |                   |            |
| Microrregião                              |           |                   |                                                                 |                     |                   |            |
| Procedimento/Forma de Organização         |           |                   |                                                                 |                     |                   |            |
| Tipo Remanejamento                        | Selecione | ~                 |                                                                 |                     |                   |            |
| Tipo de Saída                             | PDF       | ~                 |                                                                 |                     |                   |            |
|                                           |           |                   |                                                                 |                     | Q Gerar Relatório | Limpar     |
|                                           |           |                   |                                                                 |                     |                   |            |

| UA SESSÃO EXPIRA EM: 38:33                                    |                             |   | Lusuário: Vanessa Dos<br>III Módulo: PPI<br>III Perfil: URS | Local: Uberlândia 	☑ Alertas III Módulo: PPI |                                      |                          |          |
|---------------------------------------------------------------|-----------------------------|---|-------------------------------------------------------------|----------------------------------------------|--------------------------------------|--------------------------|----------|
| Remanejamento de PPI Relatórios                               |                             |   |                                                             |                                              |                                      |                          |          |
| 2 Pagina Principal / Relatórios / Relatórios /                | Relatório Remanejamento PPI |   |                                                             |                                              |                                      |                          |          |
| elatório de Remanejamentos<br>Relatório Remanejamento PPI 🛛 🕢 |                             |   | No<br>filtr                                                 | campo de f<br>os da forma                    | iltragem, seleci<br>a que julgar mai | one os<br>s adequada.    |          |
| Status<br>Solicitante                                         | Selecione                   | × | No<br>aco                                                   | exemplo, ei<br>rdo com o '                   | nitiremos o rela<br>'Status'' do rem | atório de<br>anejamento. |          |
| Microrregião                                                  |                             |   |                                                             |                                              |                                      |                          |          |
| Procedimento/Forma de Organização<br>Tipo Remanejamento       | Selecione                   | ~ |                                                             |                                              |                                      |                          |          |
| Tipo de Saída                                                 | PDF                         | * |                                                             |                                              |                                      |                          |          |
|                                                               |                             |   |                                                             |                                              |                                      | Q Gerar Relatório        | î Limpar |

| GERASUS•MG<br>ua sessão expira em: 59:51                                               |                                                                                                    |   | LUsuário: Vanessa Dos Reis (<br>Módulo: PPI<br>Perfil: URS | Correa 🛛 🗮 Local: Uberlândia                                         | 🖾 Alertas 🧰  😃 I                  | Logoff • |
|----------------------------------------------------------------------------------------|----------------------------------------------------------------------------------------------------|---|------------------------------------------------------------|----------------------------------------------------------------------|-----------------------------------|----------|
| Remanejamento de PPI Relatórios                                                        |                                                                                                    |   |                                                            |                                                                      |                                   |          |
| Pagina Principal / Relatórios / Relatórios /                                           | Relatório Remanejamento PPI                                                                                                    |   |                                                            |                                                                      |                                   |          |
| elatório de Remanejamentos<br>Relatório Remanejamento PPI 🛛 😥                          |                                                                                                    |   | A URS<br>"Aguar<br>encam                                   | deverá selecionar a o<br>dando Análise de Rec<br>inhamento e aprovaç | pção<br>curso" para<br>cão da CIB |          |
| Status                                                                                 | Selecione                                                                                                    | ~ | corres                                                     | pondente.                                                            |                                   |          |
| Solicitante<br>Microrregião<br>Procedimento/Forma de Organização<br>Tipo Remanejamento | Selecione<br>Aguardando aprovação capacidade instalada (URS)<br>Aguardando aprovação pacto atual<br>Aguardando aprovação pacto proposto<br>Aguardando aprovação da CIB Micro/Macro (URS)<br>Aguardando autorização (SES)<br>Autorizada<br>Efetivada<br>Negada - Passível de recurso |   |                                                            |                                                                      |                                   |          |
| Tipo de Saída                                                                          | Aguardando análise de recurso (URS)<br>Cancelada<br>Negada<br>Sobrestado Aguardando Autorização (SES)                                                                                                    |   |                                                            |                                                                      | Q. Gerar Relatório                | 1 Limp   |

| GERASUS·MG<br>Sua sessão expira em: 57:24  |                                     |   | Usuário: \<br>III Módulo: F<br>III Perfil: UR | Vanessa Dos Reis Correa<br>PPI<br>IS | E Local: Uberlândia                                 | 🖾 Alertas 🤷             | 😃 Logoff 🔸 |
|--------------------------------------------|-------------------------------------|---|-----------------------------------------------|--------------------------------------|-----------------------------------------------------|-------------------------|------------|
| Remanejamento de PPI Relatório             | 15                                  |   |                                               |                                      |                                                     |                         |            |
| Pagina Principal / Relatórios / Relatórios | Relatório Remanejamento PPI         |   |                                               |                                      |                                                     |                         |            |
| Relatório de Remanejamentos                |                                     |   |                                               |                                      |                                                     |                         |            |
| Relatório Remanejamento PPI 🕑              |                                     |   |                                               |                                      |                                                     |                         |            |
| Status<br>Solicitante<br>Microrregião      | Aguardando análise de recurso (URS) | ~ |                                               | Selecione<br>PDF ou                  | o tipo de saída<br>Excel, e clique e<br>Relatório". | do arquivo:<br>m "Gerar |            |
| Procedimento/Forma de Organização          |                                     |   |                                               |                                      |                                                     |                         |            |
| Tipo Remanejamento                         | Selecione                           | ~ |                                               |                                      |                                                     |                         |            |
| Tipo de Saída                              | PDF<br>PDF<br>XLS                   | ~ |                                               |                                      |                                                     | Q. Gerar Relatório      | 1 Limpar   |

| elatorio22-02-2022_H15-31-<br> | ·17.pdf                                                                                                    |     | 1 / 1   - 100%                                         | +   🗄 🗞             |                     |            |                                                    |                                    | 2 🖶 1 |
|--------------------------------|----------------------------------------------------------------------------------------------------|-----|--------------------------------------------------------|---------------------|---------------------|------------|----------------------------------------------------|------------------------------------|-------|
|                                | Governo do Estado de Minas Gerais<br>Secretaria de Estado da Saúde<br>Superintendência de Contratualização e Programação<br>Diretoria de Programação Pactuada Integrada |     |                                                        |                     |                     |            |                                                    |                                    |       |
|                                | Relatório de Remanejamentos<br>Total de Registros: 1<br>Unidade Regional de Saúde: 3112 - Uberlândia<br>STATUS: AGUARDANDO ANALISE DE RECURSO (URS)                     |     |                                                        |                     |                     |            | latório atravé<br>o para discuss<br>spondente.<br> | és do ícone de<br>são e parecer da |       |
|                                | 3112 - Uberlândia                                                                                                    |     |                                                        |                     |                     |            |                                                    |                                    |       |
|                                | 31074 - Patrocínio/Monte Carmelo                                                                                                    |     |                                                        |                     |                     | Sub Total: | 1                                                  |                                    |       |
|                                | SOLICITANTE QUANTIDADE FORMA DE ORGANIZAÇÃO/PROCEDIMENTO PACTO ATUAL PACTO PROPOSTO                                                                                     |     |                                                        |                     |                     |            | STATUS                                             |                                    |       |
|                                | 310010 - Abadia dos Dourados                                                                                                    | 306 | 0204030188 - MAMOGRAFIA BILATERAL PARA<br>RASTREAMENTO | 314810 - Patrocínio | 317020 - Uberlândia | 22/02/2022 | AGUARDANDO ANÁLISE<br>DE RECURSO (URS)             |                                    |       |

|                                                                                                    |                                                 | Governo do Estado de<br>Secretaria de Estad<br>Superintenciência de Contratual           | o da Saúde<br>Ização e Programação |                     |                        | 6                                      | Imprimir                                        |                 | 1 página |
|----------------------------------------------------------------------------------------------------|-------------------------------------------------|------------------------------------------------------------------------------------------|------------------------------------|---------------------|------------------------|----------------------------------------|-------------------------------------------------|-----------------|----------|
|                                                                                                    |                                                 | Diretoria de Programação P                                                               | actuada Integrada                  |                     |                        |                                        | Destino                                         | Salvar como PDF | -        |
|                                                                                                    |                                                 | Relatório de Rem                                                                         | anejamentos                        |                     |                        |                                        |                                                 |                 |          |
| Total de Registros: 1<br>Unidade Regional de Saúde: 3112 - Uberlândia<br>STATUS: AGUARDANDO ANALISE DE RECURSO (URS) |                                                 |                                                                                          |                                    |                     |                        |                                        | Páginas                                         | Tud             | •        |
|                                                                                                    |                                                 |                                                                                          |                                    |                     |                        |                                        | Páginas por folha                               |                 |          |
|                                                                                                    |                                                 | 3112 - <mark>Uberlå</mark>                                                               | India                              |                     |                        |                                        |                                                 |                 |          |
| 31074 - Patrocinio/Monte Carmelo                                                                                     |                                                 |                                                                                          | ()-                                |                     | Sub Total:             | 1                                      |                                                 |                 |          |
| SOLICITANTE                                                                                                    | QUANTIDADE                                      | FORMA DE ORGANIZAÇÃO/PROCEDIMENTO                                                        | PACTO ATUAL                        | PACTO PROPOSTO      | DATA DA<br>SOLICITAÇÃO | STATUS                                 |                                                 |                 |          |
| 310010 - Abadia dos Dourados                                                                                         | 306                                             | 0204030188 - MAMOGRAFIA BILATERAL PARA<br>RASTREAMENTO                                   | 314810 - Patrocinio                | 317020 - Uberländia | 22/02/2022             | AGUARDANDO ANÁLISE<br>DE RECURSO (URS) |                                                 |                 |          |
| Fonte: GERASUS - SESAMG - Diretoria de Pr                                                                            | ogramação Pactua                                | ada Integrada (DPPI)                                                                     | _                                  |                     | Seleci<br>"Salva       | one "Salvar<br>ar" e selecio           | como PDF", clique em<br>ne o local a ser salvo. |                 |          |
| OBSERVA                                                                                                    | ÇÃO IM                                          | PORTANTE:                                                                                |                                    |                     |                        |                                        |                                                 |                 |          |
| A Regional deverá fa<br>necessários para su<br>Regional. A URS<br>solicitações no GER<br>da CIB corresponde          | azer toc<br>ubsidiar<br>só o<br>ASUS ap<br>nte. | los os levantamentos<br>a discussão na CIB<br>deverá aprovar as<br>pós parecer favorável |                                    |                     |                        |                                        |                                                 | Salvar          | Cancelar |

| GERASUS • MG<br>Sua sessão expira em: 59:58                          | L Usuário: Vanessa Dos Reis Correa |
|----------------------------------------------------------------------|------------------------------------|
| Remanejamento de PPI Relatórios                                      |                                    |
| 2 Pagina Principal                                                   |                                    |
| BEM VINDO AO SISTEMA GERASUS     Clique na Aba:<br>"Remanejamento de |                                    |
| Informações Importantes PPI".                                        | Dúvidas Frequentes                 |
|                                                                      | - PERGUNTA TESTE                   |
|                                                                      |                                    |
|                                                                      |                                    |
|                                                                      |                                    |
|                                                                      |                                    |
|                                                                      |                                    |
|                                                                      |                                    |

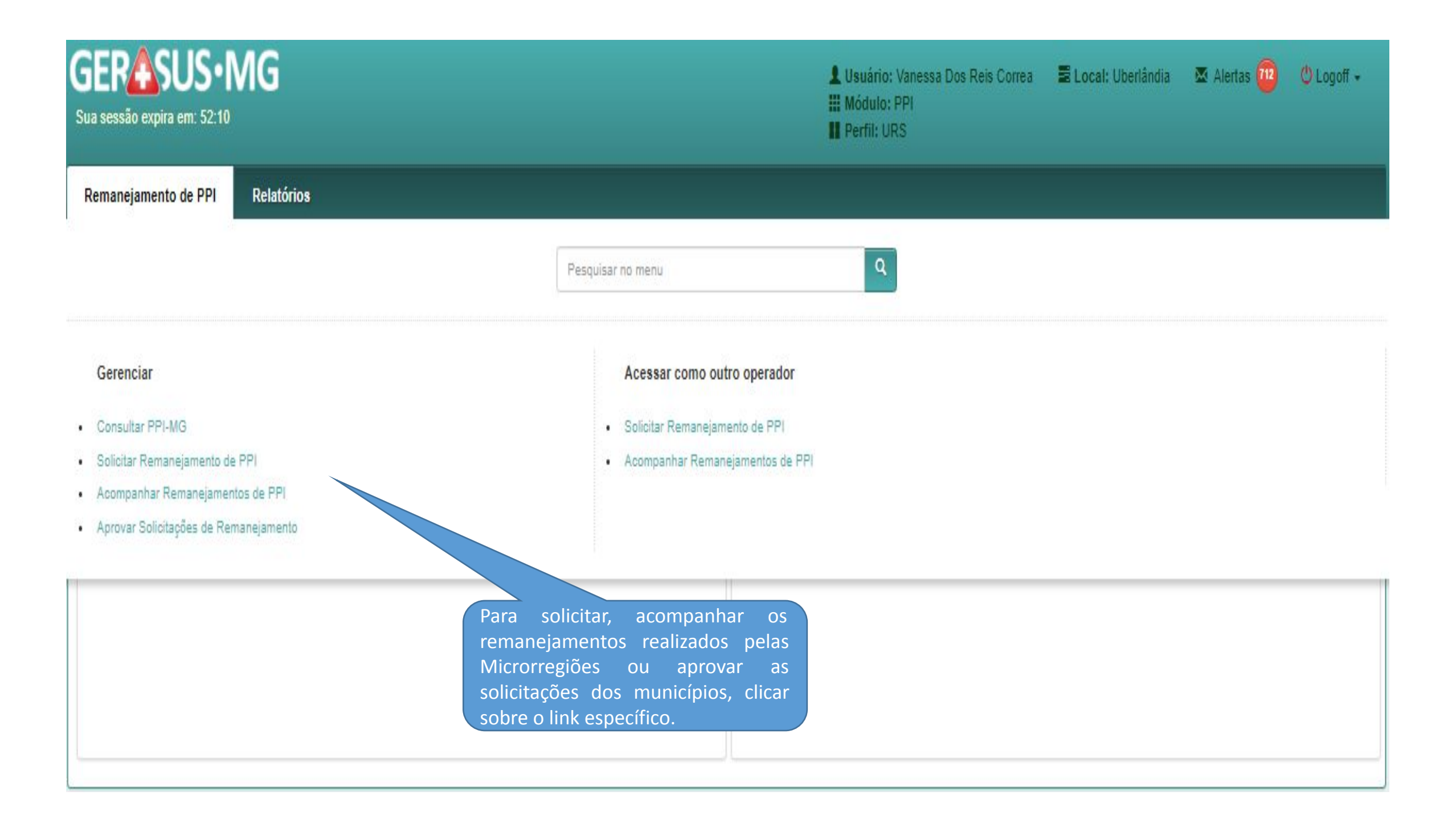

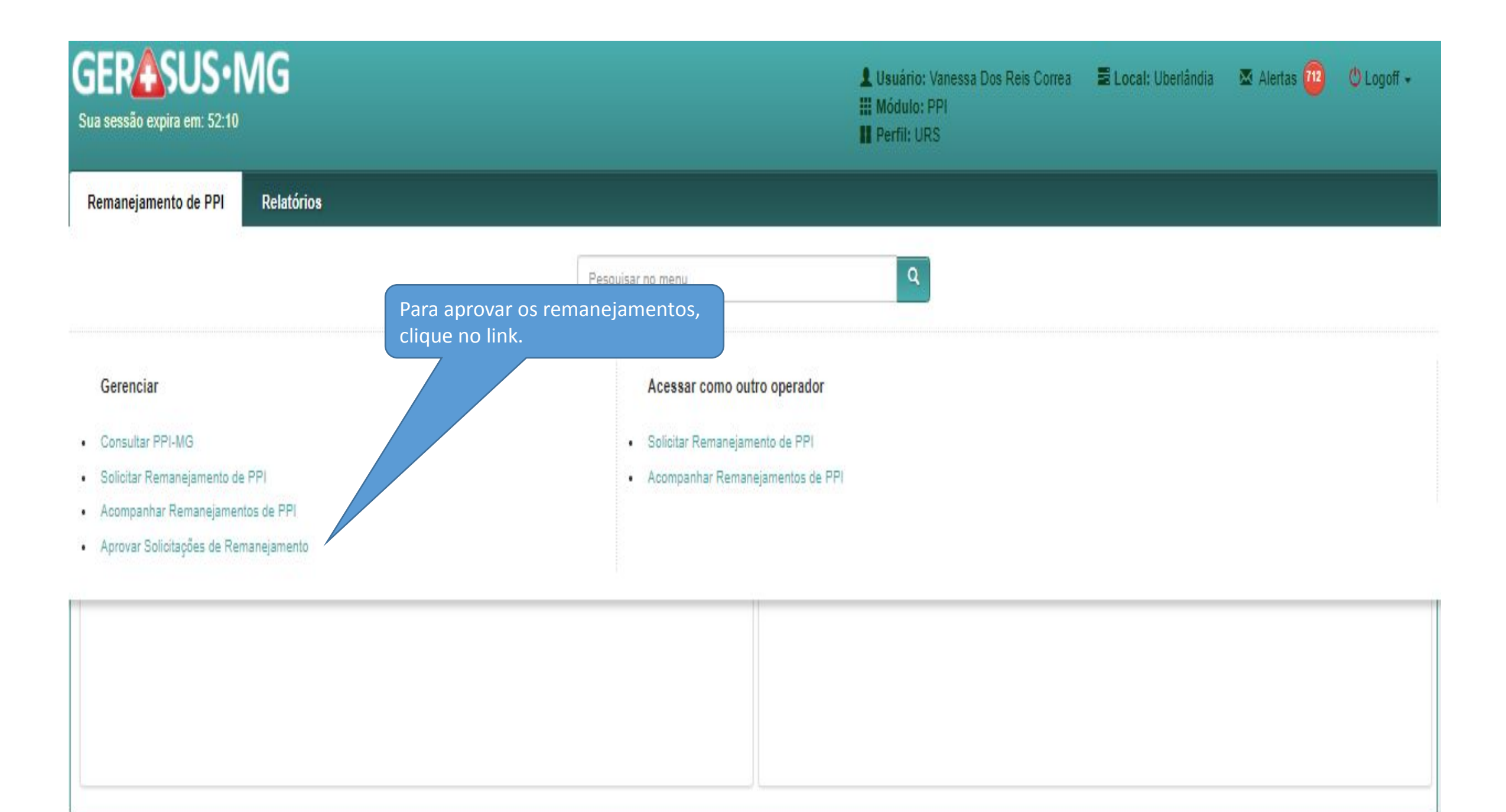

| GERASUS•MG<br>Sua sessão expira em: 58:28                                                                     | LUsuário: Vanessa Dos Reis Correa<br>Módulo: PPI<br>Perfil: URS                             | 🛢 Local: Uberlândia 🛛 🛣 Alertas 🧰 😃 Logoff 🗸 |
|----------------------------------------------------------------------------------------------------|---------------------------------------------------------------------------------------------|----------------------------------------------|
| Remanejamento de PPI Relatórios                                                                               |                                                                                             |                                              |
| Pagina Principal / Remanejamento de PPI / Gerenciar / Aprovar Solicitações de Remanejamento / Aprovar Demanda | as Selecao Status                                                                           |                                              |
| Aprovar Demandas de Remanejamentos<br>Clique n                                                                | Clique para visualizar a lista de<br>solicitação que está aguardando<br>análise de recurso. |                                              |
| STATUS                                                                                                    |                                                                                             | VISUALIZAR                                   |
| AGUARDANDO APROVAÇÃO CIB MICRO/MACRO                                                                          | 2                                                                                           | ٩                                            |
| AGUARDANDO APROVAÇÃO CAPACIDADE INSTALADA                                                                     | 0                                                                                           | ٩                                            |
| AGUARDANDO ANÁLISE DE RECURSO                                                                                 | 1                                                                                           | ٩                                            |
|                                                                                                    |                                                                                             |                                              |
|                                                                                                    |                                                                                             | Rechar                                       |

| GERASUS • MG<br>Sua sessão expira em: 59:57                                       |                                                                                                    |                                                                                    |                                           | Usuário: Vanessa Dos Reis Correa<br>III Módulo: PPI<br>III Perfil: URS | 🛢 Local: Uberlândia | 🛛 Alertas 🥶        | 😃 Logoff 👻        |
|-----------------------------------------------------------------------------------|----------------------------------------------------------------------------------------------------|------------------------------------------------------------------------------------|-------------------------------------------|------------------------------------------------------------------------|---------------------|--------------------|-------------------|
| Remanejamento de PPI Relatório                                                    | 8                                                                                                    |                                                                                    |                                           |                                                                        |                     |                    |                   |
| Pagina Principal / Remanejamento de PPI                                           | Gerenciar / Aprovar Solicitações de Remaneja                                                                                                    | mento / Aprovar Demandas Selecao                                                   | Status / Aprovar Deman                    | das Recurso                                                            |                     |                    |                   |
| Aprovar Demandas de Recurso                                                       |                                                                                                    |                                                                                    |                                           |                                                                        |                     |                    |                   |
| Aprovar Demandas Recurso 🛛 🕑                                                      |                                                                                                    |                                                                                    |                                           |                                                                        |                     |                    |                   |
| Filtros de Pesquisa<br>Tipo de Remanejamento<br>Procedimento/Forma de Organização | Todos<br>Procedimento/Forma de Organização                                                                                                    | Status: Aguardan<br>Cliqu                                                          | do Análise d<br>le para visuali<br>Solici | e Recurso<br>zar a solicitação.                                        |                     | Q Pesquisar        | <b>€</b> i Voltar |
|                                                                                   |                                                                                                    | Resulta                                                                            | dos Encontrados                           |                                                                        |                     |                    |                   |
| SOLICITANTE                                                                       | RESUMO                                                                                                    |                                                                                    |                                           | DAT                                                                    | A SOLICITAÇÃO       | TIPO REMANEJAMENTO |                   |
| 310010 - ABADIA DOS DOURADOS                                                      | <ul> <li>SOLICITANTE: 310010 - ABADIA DO:</li> <li>PROCEDIMENTO: 0204030188 - MAN</li> <li>REMANEJADO: 306 DO MUNICIPIO:</li> <li>PARA: 306 NO MUNICIPIO: 317020 -</li> </ul> | S DOURADOS<br>10GRAFIA BILATERAL PARA RASTREA<br>314810 - PATROCÍNIO<br>UBERLÂNDIA | MENTO                                     | 22/0                                                                   | /2022               | SOBRESTADO         |                   |
|                                                                                   | Página 1 d                                                                                                    | de 1, exibindo 1 registro(s) de 1 no<br>Antei                                      | otal, começando no reç<br>ior Próximo     | gistro 1, terminando no registro 1                                     |                     |                    |                   |

#### Aprovar Demandas Resumo Recurso

#### Solicitação sistema 0 mostra Justificativa detalhadamente toda Não cumprimento do pacto pela referência movimentação do acerca Resumo SOLICITANTE: 310010 - Abadia dos Dourados remanejamento sobrestado PROCEDIMENTO: 0204030188 - MAMOGRAFIA BILATERAL PARA RASTREAMENTO REMANEJADO: 306 DO MUNICIPIO: 314810 - Patrocínio PARA: 306 NO MUNICIPIO: 317020 - Uberlândia Data da Solicitação 22/02/2022 Listagem da PPI REMANEJAMENTO FÍSICO PROPOSTO TETO FÍSICO ATUAL TETO FÍSISO PROPOSTO DESTINO APROVADO 314810 - PATROCÍNIO NEGADO 306 0 -306 317020 - UBERLÂNDIA SIM 36 342 306 Motivo da Negação do Município MUNICÍPIO MOTIVO DATA A PACTUAÇÃO VEM SENDO CUMPRIDA RIGOROSAMENTE 314810 - PATROCÍNIO 22/02/2022 Motivo do Recurso SOLICITADO POR MOTIVO DATA O MUNICÍPIO DE PACTO ATUAL NÃO ESTÁ ATENDENDO AS DEMANDAS ENCAMINHADAS 310010 - ABADIA DOS DOURADOS 22/02/2022

#### Motivo do Recurso

## SOLICITADO POR MOTIVO O MUNICÍPIO DE PACTO ATUAL NÃO ESTÁ ATENDENDO A 310010 - ABADIA DOS DOURADOS Arguivos anexados Nenhum Arquivo anexad Anexar ...

Atividades Realizadas

OAprovado pela CIB Micro/Macro com aprovação do pacto atual

OAprovado pela CIB Micro/Macro com encaminhamento para SES / COSEMS

Nome CIB Micro/Macro Selecione Número CIB Micro/Macro Decisão da CIB Micro/Macro

Após fazer as análises necessárias, se a CIB julgar o recurso procedente, e o pacto atual concordar com o remanejamento, marque a opção "Aprovado pela CIB Micro/Macro com aprovação do pacto atual".

Se a CIB julgar o recurso procedente, e o pacto atual não concordarem com o remanejamento, marque a opção "Aprovado pela CIB Micro/Macro com encaminhamento para SES/COSEMS".

> Se a CIB julgar o recurso improcedente, a regional poderá negar a solicitação clicando em "Negar" e inserir uma justificativa para a negativa.

> > X Negar Aprovar C Voltar

~

| Remanejamento de PPI Relatório:                                                     | 5                                                                                                    |                                               |                                                                          |             |
|-------------------------------------------------------------------------------------|----------------------------------------------------------------------------------------------------|-----------------------------------------------|--------------------------------------------------------------------------|-------------|
| 2 Pagina Principal / Remanejamento de PPI /                                         | Gerenciar / Aprovar Solicitações de Remanejamento / Aprovar Demandas Selecao                                                                            | Status / Aprovar Demandas Recurso /           | Aprovar Demandas Resumo Recurso                                          |             |
| Motivo do Recurso                                                                   |                                                                                                    |                                               |                                                                          |             |
| SOLICITADO POR                                                                      | MOTIVO                                                                                                    |                                               | DATA                                                                     |             |
| 310010 - ABADIA DOS DOURADOS                                                        | O MUNICÍPIO DE PACTO ATUAL NÃO ESTÁ                                                                                                    | ATENDENDO AS DEMANDAS ENC                     | CAMINHADAS 22/02/2022                                                    |             |
| Arquivos anexados                                                                   | No caso a CIB julgou o recurso procedente,<br>mas o <b>pacto atual</b> continua persistindo na<br>negativa do remanejamento.                            | vrquivo anexado.                              | Selecione a Micro/Macro em que remanejamento foi aprovado.               | 0           |
| Atividades Realizadas                                                               |                                                                                                    |                                               | Preencha o número da homologação e a decisão da CIB e clique em aprovar. |             |
| Aprovado pela CIB Micro/Macro com aprov     Aprovado pela CIB Micro/Macro com encal | vação do pacto atual<br>minhamento para SES / COSEMS                                                                                                    |                                               |                                                                          |             |
| Nome CIB Micro/Macro                                                                | 31074 - Patrocínio/Monte Carmelo                                                                                                    | ~                                             |                                                                          |             |
| Número CIB Micro/Macro                                                              | 632                                                                                                    |                                               |                                                                          |             |
| Decisão da CIB Micro/Macro                                                          | A CIB julga o recurso de Abadia dos Dourados procedente. O município de pac<br>remanejamento, apesar de todos os levantamentos comprovando a desassistê | to atual se nega pela continuidade d<br>ncia. | do                                                                       |             |
|                                                                                     |                                                                                                    |                                               | × Negar Aprovar                                                          | ণ্টা Voltar |

| Sucesso:                           |                                                                     |                                      |                                                                                                    |
|------------------------------------|---------------------------------------------------------------------|--------------------------------------|----------------------------------------------------------------------------------------------------|
| Solicitação aprovada com sucesso.  |                                                                     |                                      |                                                                                                    |
| Remanejamento de PPI Relatórios    |                                                                     |                                      |                                                                                                    |
| 1 Pagina Principal / Remanejamento | Serenciar / Aprovar Solicitações de Remanejamento / Aprovar Demanda | as Selecao Status / Aprovar Demandas | Recurso / Aprovar Demandas Resumo Recurso / Aprovar Demandas Recurso                                                                        |
| Aprovar Demandas de Recurso        |                                                                     |                                      |                                                                                                    |
| Aprovar Demandas Recurso 🕑         |                                                                     |                                      |                                                                                                    |
|                                    | Status: Agua                                                        | ardando Ananso                       | Após a aprovação, a solicitação segue para a tela<br>da SES. A DPPI encaminhará a demanda para<br>análise e parecer da Comissão SES/COSEMS. |
| Filtros de Pesquisa                |                                                                     |                                      | Na tela do município de origem a solicitação<br>aparecerá com o status "SOBRESTADO<br>AGUARDANDO AUTORIZAÇÃO (SES)".                        |
| Tipo de Remanejamento              | Todos 🗸                                                             | Solicitan                            | Solicitante                                                                                                    |
| Procedimento/Forma de Organização  | Procedimento/Forma de Organização                                   |                                      |                                                                                                    |
|                                    |                                                                     |                                      | Q Pesquisar 🕲 Voltar                                                                                                    |
|                                    | N                                                                   | Venhum resultado encontrado          |                                                                                                    |